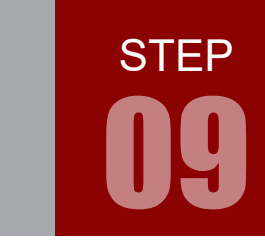

# 学習内容

マイコンでセンサなどからのアナログ信号入力を処理するには、ディジタル信号 に変換する必要があります。この変換を A/D 変換(アナログ/ディジタル変換) といいます。ARM の A/D 変換を使ってみましょう。

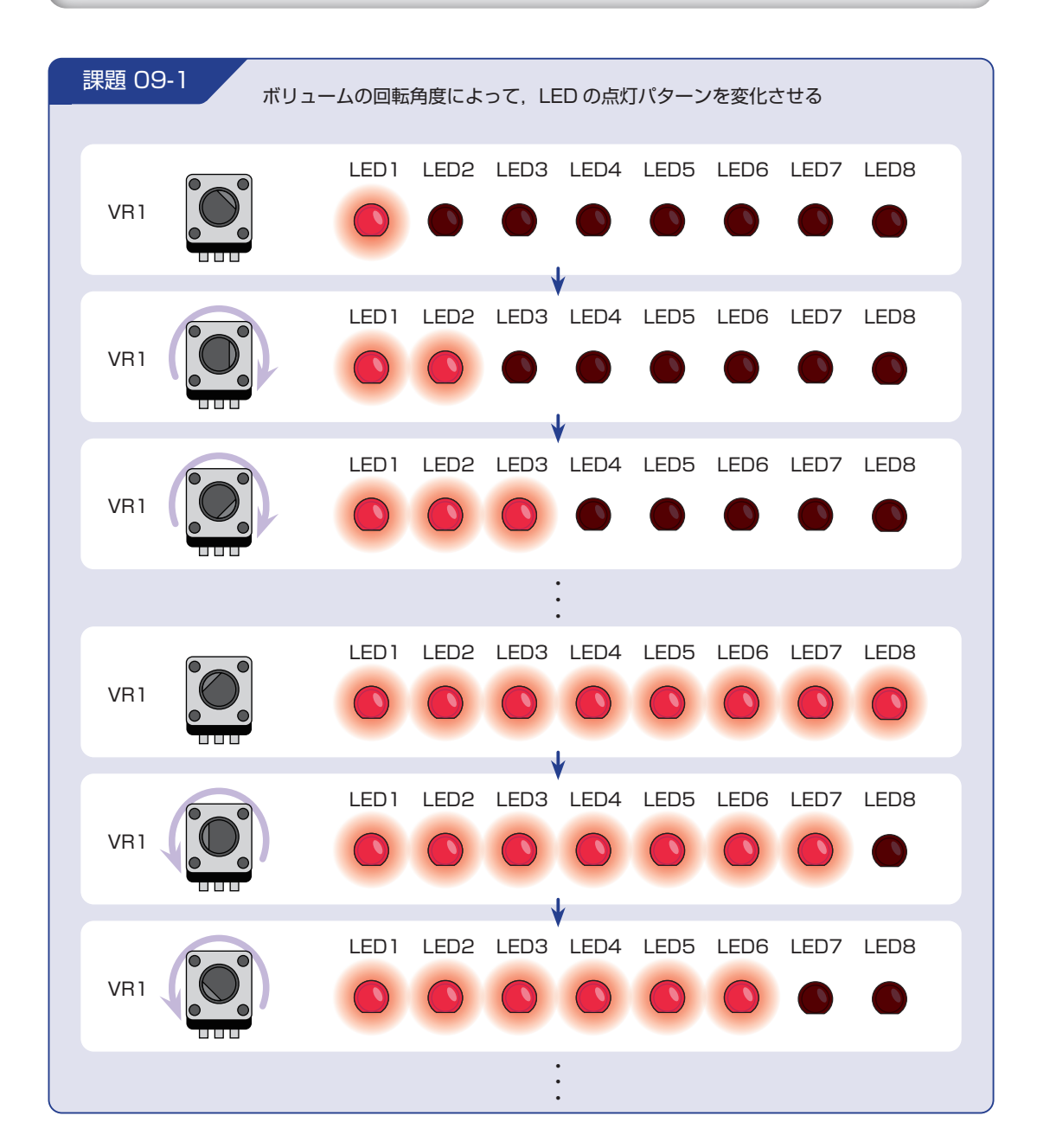

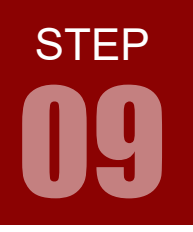

### 配線 09-1

今回はマイコンボードとボリュームボード, LED ボードを使用します。これらのボードはベースボード上で以下のように接続されています。

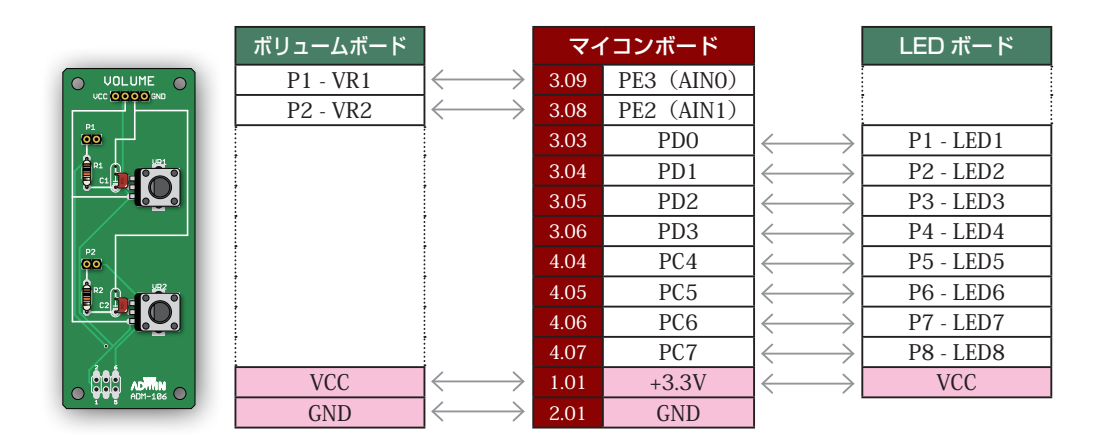

マイコンボードと各ボードをベースボードから取り外し,ジャンパワイヤ(別売)で直接接続することも可能です。時間に余裕のある場合は,STEP 01のピンアサインに注意しつつ,お好みのピンで課題を実現してみましょう。GND はマイコンボードの 2.01 ピン,3.02 ピンのどちらでもかまいません。

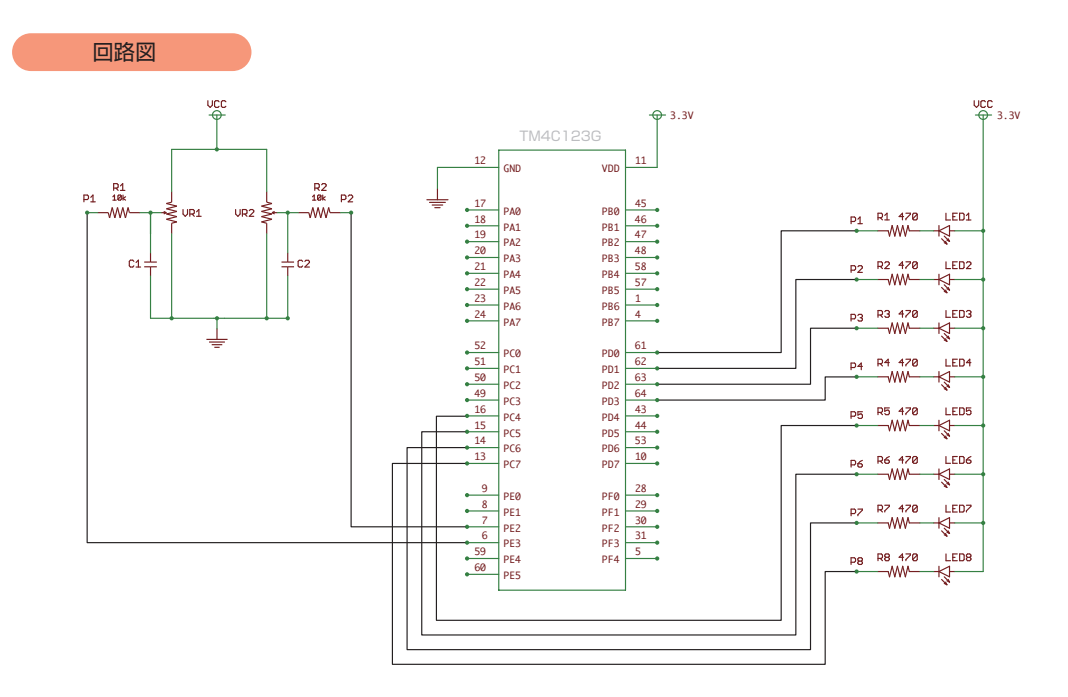

**STEP** 

### フローチャート 09-1

フローチャートは以下のようになります。

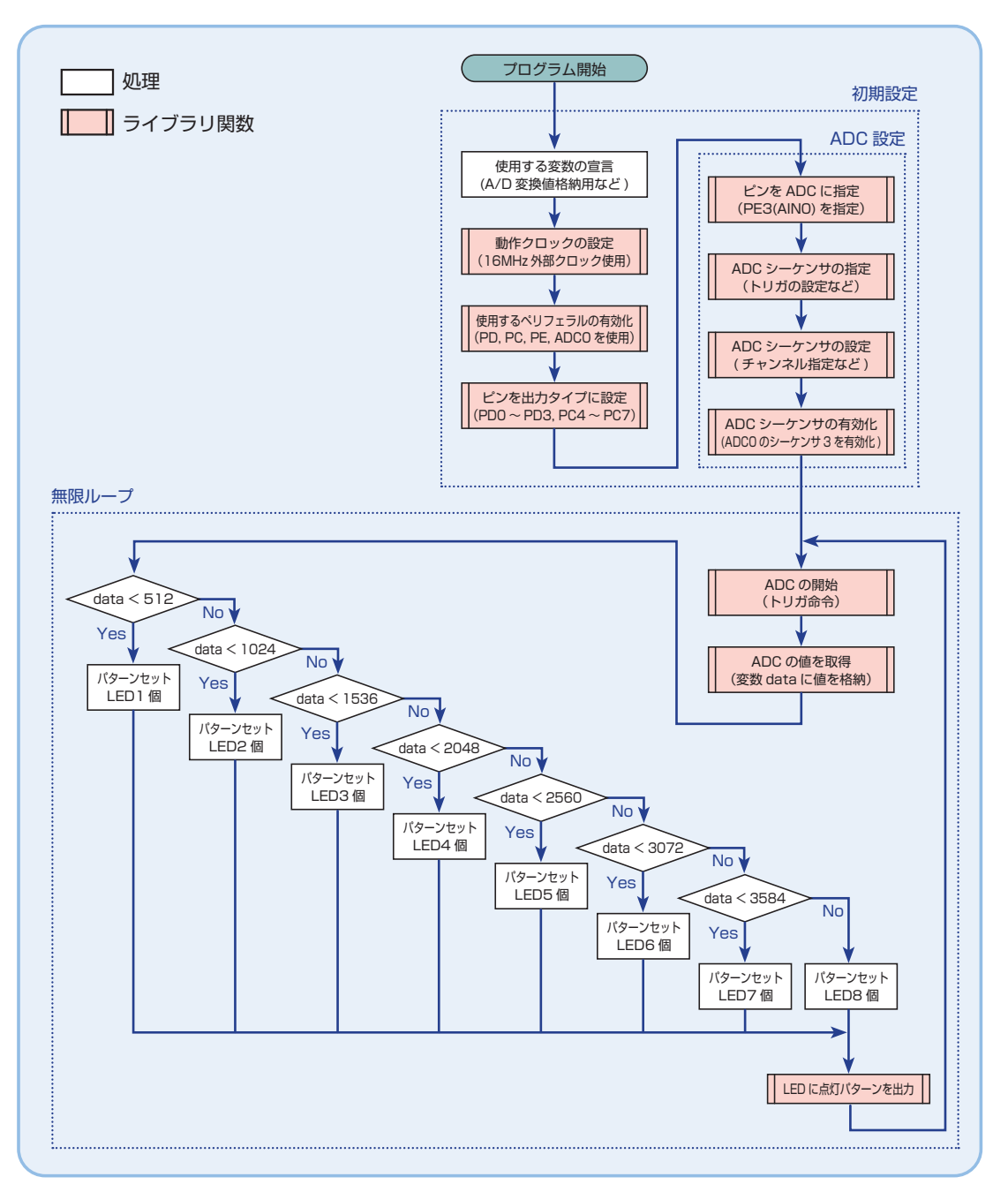

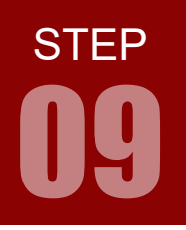

A/D 変換

### TM4C123GH6PM の A/D 変換について

TM4C123GH6PM には 12 ビットの A/D 変換機能があります。この A/D 変換機能は OV ~ 3.3V まで の電圧を測定できます。(リファレンス電圧 VREFN を OV, VREFP を 3.3V とする標準的な使い方の場合) 12 ビットというのは、OV ~ 3.3V までの電圧を 12 ビットで表現するということです。 12 ビットとは

 $2^{12} = 4096$ 

なので、OV ~ 3.3V を O ~ 4095 の 4096 個の数値で表現することになります。例えば、

 0V
 ⇒
 00000000000 = 0

 1.15V
 ⇒
 011111111111 = 2047

 3.3V
 ⇒
 111111111111 = 4095

というようになります。

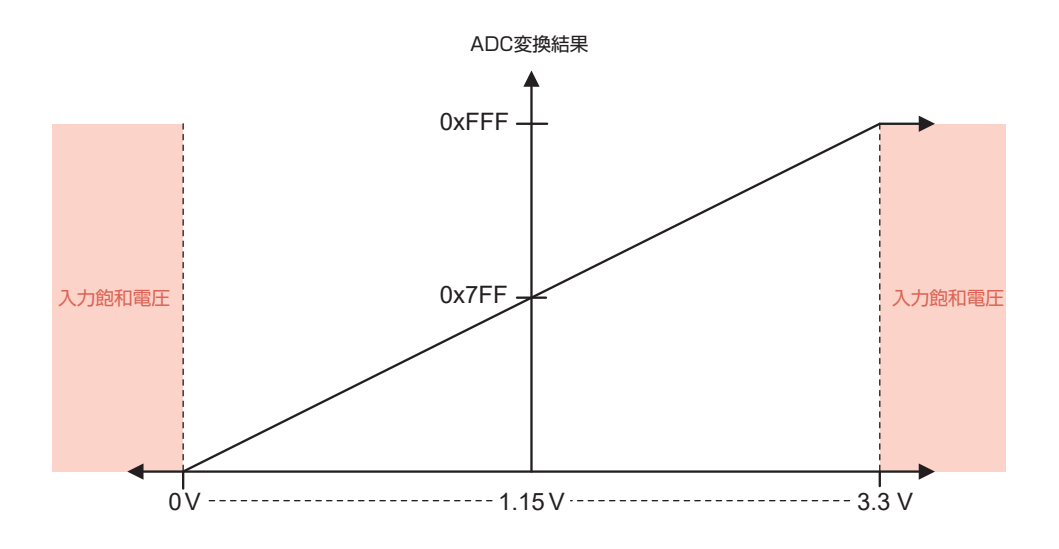

しかし, OV ~ 3.3V まで変化する電圧すべてを数値として表現できるわけではありません。OV ~ 3.3V を 4096 個の数値で表現するため,

 $3.3V \div 4095 \doteqdot 0.806 \times 10^{-3} = 0.806 \text{mV/bit}$ 

0.806mV 未満の電圧の変化を測定できないのです。つまり、これが測定誤差となります。取得できた数値には必ず誤差が含まれていることを知っておきましょう。

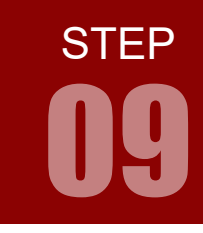

|                  | No. MARK                                                        |
|------------------|-----------------------------------------------------------------|
|                  | DEBUG UZ R22                                                    |
|                  | 1 Y at Part State State State State                             |
| 000              |                                                                 |
| R14 II of _ n    | RESET                                                           |
| -                | RMC 1 #23 EXE 0                                                 |
| () R30           |                                                                 |
|                  | TCK THIS THE THE EXT TXD RXD 420 G + R4 D1<br>BBG 43 - G + R850 |
| DEVICE R25 Y1    | WWW.LI.COM/IGUNCNPGG                                            |
| J1 J3 R29        | RIIIION J4 J2                                                   |
| 🔿 🧐 PBS GND Y2   | NT28 01 0 TELE PF3 PB2 0 0                                      |
| @ @ PB0 PD0      | ······································                          |
| @ @ PB1 PD1      | HILL PC4 PE0 C 3                                                |
| CO CP PE4 PD2    | PC5 RST (* )                                                    |
| CO CO PES PD3    | The second second                                               |
| A A PAS PEZ      | 12 PD6 PA4 (2) (2)                                              |
| D PAS PES        | No.15 Thomas Mail P07: PA3 🕼 🚱                                  |
| C. C PAT PET Ben | PE4 PA2 3                                                       |
|                  |                                                                 |
|                  | Then "C Series                                                  |
| 10 200 100       | A nunch Pad                                                     |
| +VBUS            | +3.3V                                                           |

| ピン番号 | GPIO | アナログ  | ボード上の<br>機能等 |  |
|------|------|-------|--------------|--|
| 1.02 | PB5  | AIN11 | —            |  |
| 1.05 | PE4  | AIN9  | —            |  |
| 1.06 | PE5  | AIN8  | —            |  |
| 1.07 | PB4  | AIN10 | —            |  |
| 2.03 | PEO  | AIN3  | —            |  |
| 2.06 | PB7  | —     | 204に接結       |  |
| 2.00 | PD1  | AIN6  | 3.04 (C1女形)  |  |
| 2.07 | PB6  | —     | 3.03 に接続     |  |
| 2.07 | PD0  | AIN7  |              |  |
| 2.02 | PD0  | AIN7  | 2.07 に接続     |  |
| 3.03 | PB6  | —     |              |  |
| 2.04 | PD1  | AIN6  | 206に接結       |  |
| 3.04 | PB7  | —     | 2.00に按航      |  |
| 3.05 | PD2  | AIN5  | —            |  |
| 3.06 | PD3  | AIN4  | —            |  |
| 3.07 | PE1  | AIN2  |              |  |
| 3.08 | PE2  | AIN1  | _            |  |
| 3.09 | PE3  | AINO  | —            |  |

TM4C123GH6PM は2つの A/D 変換モジュール ADC0, ADC1 を持っており, 12 個のアナログ信号 入力チャンネル(AINO ~ AIN11)を共有しています。例題では, AINO にエレモのボリュームを接続して います。

TM4C123GH6PM の A/D 変換は 1 秒間に最大 1,000,000 回の測定ができます。つまり、最速で 1 マ イクロ秒に 1 回測定できることになります。

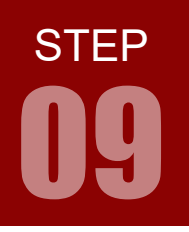

A/D 変換

## インクルードファイル 09-1

STEP 09-1 で使用するインクルードファイルを解説します。

### **Tiva ヘッダファイル** driverlib/adc.h

#### #include "driverlib/adc.h"

Tiva のヘッダファイルで,ADC のためのマクロおよび関数が宣言されています。次に示すライブラリ 関数の設定例では、以下のマクロおよび関数がここで宣言されています。

- ADC\_TRIGGER\_PROCESSOR
- ADC\_CTL\_CHO
- ADC\_CTL\_IE
- ADC\_CTL\_END
- ADCSequenceConfigure(ui32Base, ui32SequenceNum, ui32Trigger, ui32Priority)
- ADCSequenceStepConfigure(ui32Base, ui32SequenceNum, ui32Step, ui32Config)
- ADCSequenceEnable(ui32Base, ui32SequenceNum)
- ADCProcessorTrigger(ui32Base, ui32SequenceNum)
- ADCSequenceDataGet(ui32Base, ui32SequenceNum, \*pui32Buffer)

STEP

## ライブラリ関数 09-1

STEP 09 で使用するライブラリ関数を解説します。

関数の引数は ui32 ~が「符号無し 32 ビット整数」, \*pui32 ~が「符号無し 32 ビット整数のポインタ」です。 ライブラリ関数は TivaWare で提供されています。

使用するペリフェラルの有効化 SysCtkPeripheralEnable(ui32Peripheral)

使用したいペリフェラル(ここでは A/D 変換)を有効化する。

SysCtlPeripheralEnable(SYSCTL\_PERIPH\_ADC0);

設定項目 例

● SYSCTL\_PERIPH\_ADC0 : 例は ADC(Analog-to-Digital Converter) 0 を使用するときの設定値。

トリガ発生の条件と優先順位の設定

ADCSequenceConfigure(ui32Base, ui32SequenceNum, ui32Trigger, ui32Priority)

トリガ発生条件と優先順位の設定を行う。

ADCSequenceConfigure(ADC0\_BASE, 3, ADC\_TRIGGER\_PROCESSOR, 0);

#### 設定項目 例

| ADCO_BASE | :使用したい ADC の指定。 |
|-----------|-----------------|
|           | 例は ADCO。        |

● 3 : シーケンサ番号の指定。番号によって,扱えるデータ数が変わってくる。 3 なら扱えるデータ数が1つ,1と2なら4つ,0なら8つ扱える。 今回は1つのA/Dデータしか扱わないため3に設定している。

ADC\_TRIGGER\_PROCESSOR: A/D 変換を開始する(トリガ)の条件を指定する項目。

このほかに ADC\_TRIGGER\_TIMER タイマの割り込みでトリガ ADC\_TRIGGER\_EXTERNAL 外部信号でトリガ などがある。 今回は,プログラム上で任意のタイミングでトリガするために ADC\_TRIGGER\_PROCESSOR としている。

● Ø
 : 優先度の指定する。
 0~3まで指定でき、0が高優先度、3が低優先度となる。

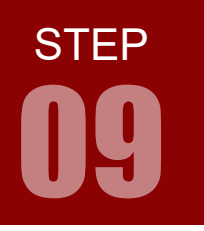

# ライブラリ関数 09-1

| ADC シーケンサのチャンネル指定や諸設定<br>ADCSequenceStepConfigure(ui32Base, ui32SequenceNum, ui32Step, ui32Config)   |                                                                                                    |  |
|----------------------------------------------------------------------------------------------------|----------------------------------------------------------------------------------------------------|--|
| ADC のチャンネル指定や諸設定を行う。                                                                                 |                                                                                                    |  |
| ADCSequenceStepConfigure(ADC0_BASE, 3, 0, ADC_CTL_CH0   ADC_CTL_IE   ADC_CTL_END);                   |                                                                                                    |  |
| 設定項目 例<br>● ADC0_BASE                                                                                | : 設定したい ADC の指定。<br>ADCSequenceConfigure で設定したものと同じにすること。                                                                                                    |  |
| • 3                                                                                                  | : シーケンサ番号の指定。<br>ADCSequenceConfigure で設定したものと同じにすること。                                                                                                    |  |
| <ul> <li>ADC_CTL_CH1   ADC_</li> <li>ADC_CTL_CH0</li> <li>ADC_CTL_IE</li> <li>ADC_CTL_END</li> </ul> | <ul> <li>CTL_IE   ADC_CTL_END: データを取得するチャンネルの指定などを行う項目。</li> <li>: A/D 変換でしようするチャンネルを指定する。</li> <li>チャンネルは 0 ~ 15 まで指定できる。</li> <li>ただし、ボードにより使用できるチャンネルが制限されている場合がある。</li> <li>: ADC による割り込みを許可したい場合に設定する。</li> <li>: ADC の終了を定義する。</li> </ul> |  |

### ADC シーケンサの有効化 ADCSequenceEnable(ui32Base, ui32SequenceNum)

ADC シーケンサを有効化する。

ADCSequenceEnable(ADC0\_BASE, 3);

#### 設定項目 例

| ADCO_BASE | :開始する ADC の指定。                        |
|-----------|---------------------------------------|
|           | ADCSequenceConfigure で設定したものと同じにすること。 |
| • 3       | :シーケンサ番号の指定。                          |
|           | ADCSequenceConfigure で設定したものと同じにすること。 |

STEP

09

| ADC の開始                            | ADCProcessorTrigger(ui32Base, ui32SequenceNum)         |  |
|------------------------------------|--------------------------------------------------------|--|
| ADC を開始する                          | Po                                                     |  |
| ADCProcessorTrigger(ADC0_BASE, 3); |                                                        |  |
| 設定項目 例                             |                                                        |  |
| ADCO_BASE                          | : 開始する ADC の指定。                                        |  |
|                                    | ADCSequenceConfigureで設定したものと同じにすること。                   |  |
| • 3                                | : シーケンサ番号の指定。<br>ADCSequenceConfigure で設定したものと同じにすること。 |  |

| 変数に A/D 値を                               | 格納<br>ADCSequenceDataGet(ui32Base, ui32SequenceNum, *pui32Buffer) |  |
|------------------------------------------|-------------------------------------------------------------------|--|
| 指定した変数に A/D 値を格納し, 格納したサンプル数を返す。         |                                                                   |  |
| ADCSequenceDataGet(ADC0_BASE, 3, &data); |                                                                   |  |
| 設定項目 例                                   |                                                                   |  |
| ADCO_BASE                                | : 開始する ADC の指定。<br>ADCSequenceConfigure で設定したものと同じにすること。          |  |
| • 3                                      | : シーケンサ番号の指定。<br>ADCSequenceConfigure で設定したものと同じにすること。            |  |
| 🔵 &data                                  | :A/D 値を格納する変数のポインタを指定。                                            |  |

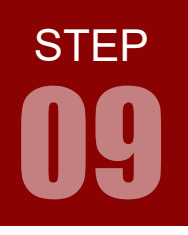

A/D 変換

### コーディング 09-1

フローチャートを元に,ソースを記述してください。ソースが完成したら,実行して動作を確認しましょう。 以下に解答例ソースを示します。解答例やサンプルソースを参考に,皆さんで工夫してみてください。

| ste      | 009-1.c     | CD-ROMの「サンプルソース」フォルダに、各ステップのcファイルを収録しています                                                          |
|----------|-------------|----------------------------------------------------------------------------------------------------|
| 1        | #include    | and direct las                                                                                     |
| 1        | #include    | <stdint.n></stdint.n>                                                                              |
| 2        | #include    | <stddool.n></stddool.n>                                                                            |
| Л        | #include    | linc/hw_cypes.n                                                                                    |
| 5        | #include    | "dnivenlib/anie h"                                                                                 |
| 5        | #include    | "driverlib/gpto.n                                                                                  |
| 7        | #include    | "driverlib/adc.b"                                                                                  |
| 8        | # LITE LUGC |                                                                                                    |
| 9        | // ボリュ      | ーム入力によるレベルメータ                                                                                      |
| 10       | void mair   | n(void) {                                                                                          |
| 11       |             | × / A/D 変換値格納用                                                                                     |
| 12       |             | uint32_t data;                                                                                     |
| 13       |             | // LED 点灯パターン                                                                                      |
| 14       |             | char State;                                                                                        |
| 15       |             | // 動作クロックの設定                                                                                       |
| 16       |             | <pre>SysCtlClockSet(SYSCTL_SYSDIV_1 + SYSCTL_USE_OSC + SYSCTL_OSC_MAIN + SYSCTL_XTAL_16MHZ);</pre> |
| 17       |             |                                                                                                    |
| 18       |             | // 使用するペリフェラルの有効化                                                                                  |
| 19       |             | // : LED 用に I/O ポート C,D を,アナログ入力用にポート E を使用                                                        |
| 20       |             | SysCtlPeripheralEnable(SYSCTL_PERIPH_GPIOC);                                                       |
| 21       |             | SysCtlPeripheralEnable(SYSCTL_PERIPH_GPIOD);                                                       |
| 22       |             | SysCtlPeripheralEnable(SYSCTL_PERIPH_GPIOE);                                                       |
| 23       |             | //: A/D 変換モジュール 0 を使用                                                                              |
| 24       |             | SysttlPeripheralEnable(SYSCIL_PERIPH_ADC0);                                                        |
| 25       |             |                                                                                                    |
| 26       |             | // PD0~PD3,PL4 ~ PL7 をエガダイノに設定                                                                     |
| 21       |             | (DIODisTure(DIOOutput(CDIO_PORTD_BASE, 0x0F);                                                      |
| 20<br>20 |             | apioriniypedriooucpuc(ario_rokic_base, exre),                                                      |
| 30       |             | // ADC の設定                                                                                         |
| 31       |             | // : PF3(ATN0)を ADC に設定                                                                            |
| 32       |             | GPIOPinTypeADC(GPIO PORTE BASE, GPIO PIN 3):                                                       |
| 33       |             | // : 使用する ADC シーケンサの指定                                                                             |
| 34       |             | ADCSequenceConfigure(ADC0_BASE, 3, ADC_TRIGGER_PROCESSOR, 0);                                      |
| 35       |             | // : ADC シーケンサの設定                                                                                  |
| 36       |             | ADCSequenceStepConfigure(ADC0_BASE, 3, 0, ADC_CTL_CH0   ADC_CTL_IE   ADC_CTL_END);                 |
| 37       |             | // : ADC シーケンサを有効にする                                                                               |
| 38       |             | ADCSequenceEnable(ADC0_BASE, 3);                                                                   |

**STEP** 

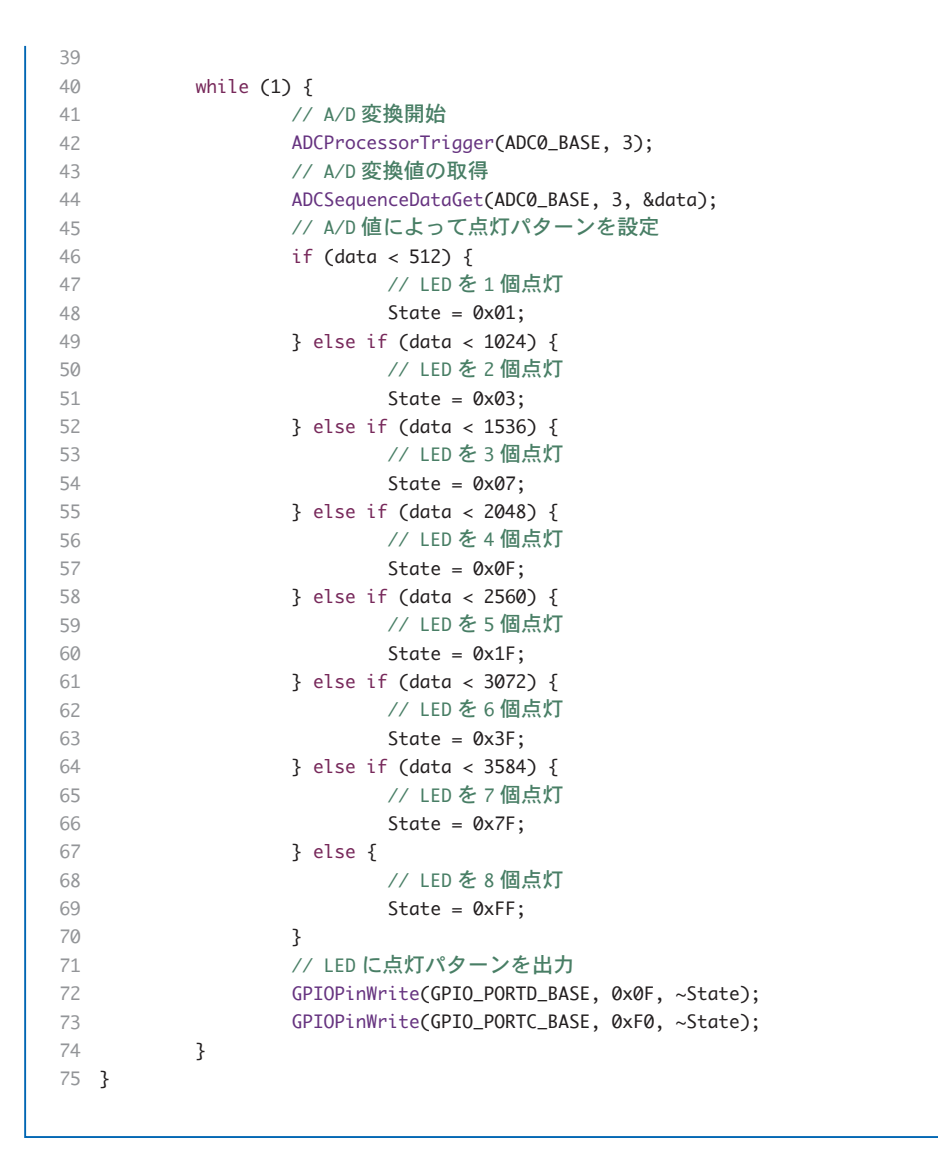

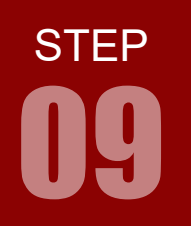

A/D 変換

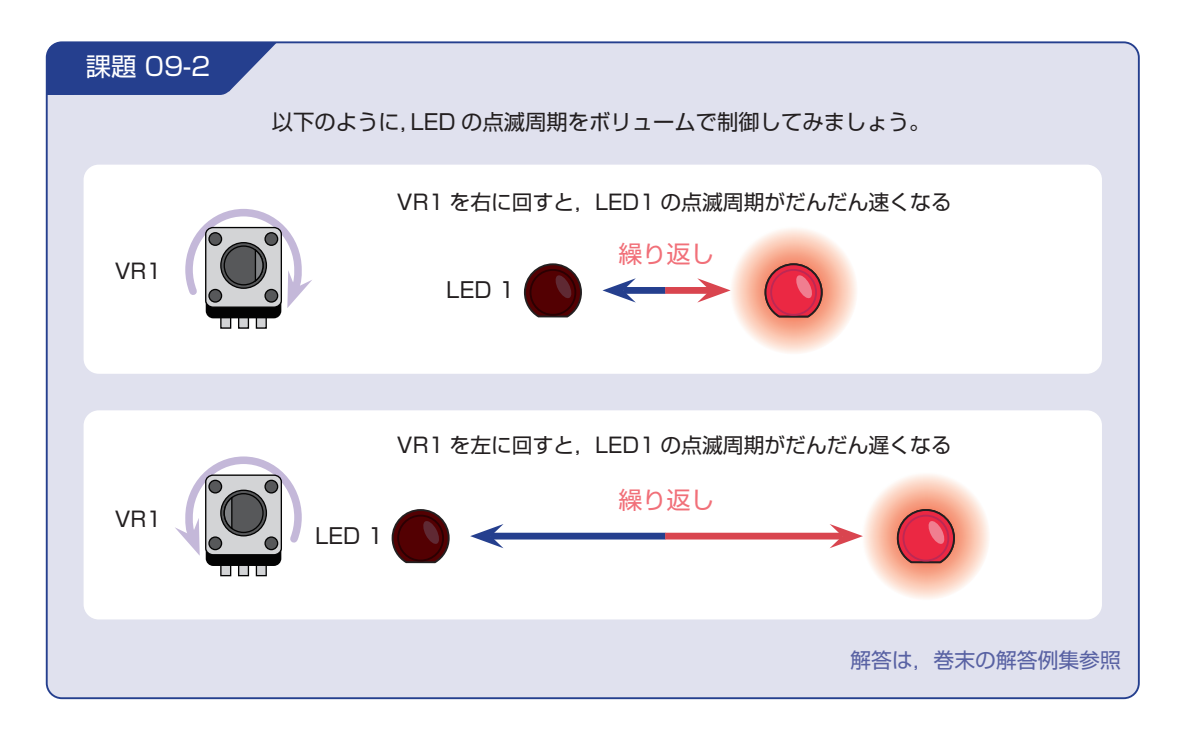